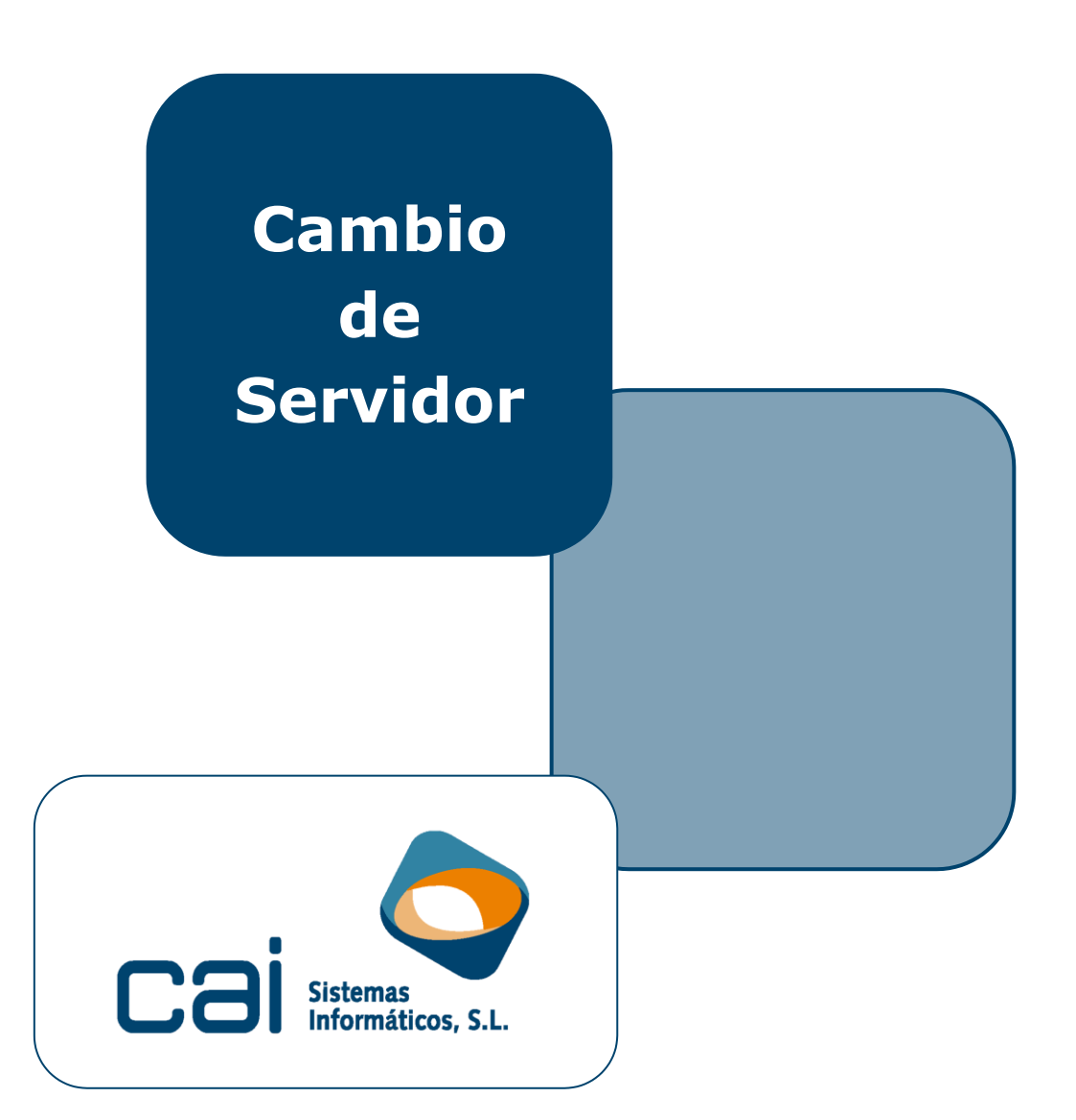

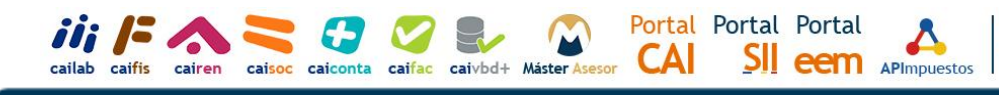

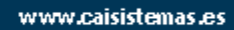

Mantenimiento Sistemas Informáticos

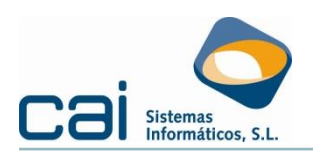

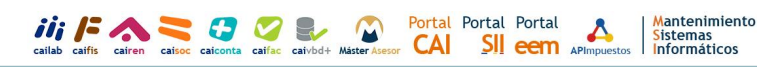

### Cambio de Servidor

Para realizar el cambio de servidor deberás seguir los siguientes pasos y recomendaciones:

- 1º.- Anotar el número de licencia.
- 2º.- Desactivar las licencias de las aplicaciones en el Antiguo Servidor.
- 3º.- Copiar directorio CAI.
- 4º.- Instalación: Motores de las bases de datos Firebird.
- 5°.- Comprobar rutas.
- 6º.- Activar las licencias de las Aplicaciones en el Nuevo Servidor.
- 7º.- Ejercicios antiguos en las aplicaciones monoejercicio.

#### 1. Anotar el número de licencia

Anota el número de licencia de la aplicación, que podrás ver desde la opción: **UTILIDADES - Acerca de**.

| 9                              |                              |          |                 |          |
|--------------------------------|------------------------------|----------|-----------------|----------|
| Versión del programa           | V.21.08                      |          | Versión general | V.01.65  |
| Licencia                       | <u> </u>                     | <b>_</b> | Versión         | ADVANCED |
| Peso del programa              | 3355443                      |          |                 |          |
| Ubicación del programa         |                              |          |                 |          |
| Directorio ficheros temporales |                              |          |                 |          |
| Máquina Virtual JAVA           | Máquina virtual no instalada |          |                 |          |
| Programa asociado a *.PDF      | Acrobat.Document.DC          |          |                 |          |
| Nombre del servidor            |                              |          |                 |          |
| Ruta del Firebird              |                              |          |                 |          |
| Nº de usuarios conectados      | 1                            |          |                 |          |
|                                |                              |          |                 |          |
|                                |                              |          |                 |          |

#### 2. Desactivar las licencias de las aplicaciones en el Antiguo Servidor

Desde el antiguo Servidor deberás desactivar la licencia de las aplicaciones que tengas instaladas:

cailab / caiconta / caifis / cairen / caisoc / caifac / caigdi / caierp

Desde la opción de menú UTILIDADES - Información - Desactivar Licencia.

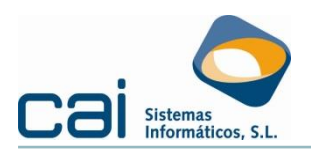

# 3. Copiar directorio CAI

Deberás copiar la carpeta CAI del disco duro del antiguo Servidor al nuevo.

Para evitar problemas en las **rutas pega la carpeta CAI en una ruta idéntica** que la del antiguo Servidor

**Ejemplo**: si la ruta del antiguo servidor era C:\DATOS\CAI\..., sería aconsejable crear una carpeta DATOS en el disco C: del nuevo servidor y pegar en ella la carpeta CAI.

Es aconsejable que el **<u>nuevo Servidor herede el nombre del antiguo Servidor</u>**, y, a ser posible, que se introduzca la misma dirección de Red (dirección IP) que tenía el antiguo.

Si el antiguo Servidor no desaparece de la Red y no va a ser formateado, recomendamos renombrar la carpeta CAI en el antiguo Servidor.

### 4. Instalación: Motores de las bases de datos Firebird

Dependiendo de las aplicaciones utilizadas será necesario instalar las siguientes versiones de Firebird:

- Firebird 2.5: cailab / caiconta / caifis / cairen / caisoc / caifac / caigdi / caierp
- Firebird 3: caifis 2021 y siguientes / cairen 2020 y siguientes / caisoc 2020 y siguientes

**Atención**: Es muy importante que esta instalación <u>se realice en el Servidor y</u> <u>que se informe de la ruta física</u> (no utilices unidades de Red).

Podrás descargar estas instalaciones de la página Web de CAI Sistemas Informáticos: <u>http://www.caisistemas.es</u>:

|                                                                       | →   986 447 149   info@calisiste |            |              | ocalsistemas.es   Área Client |                         |
|-----------------------------------------------------------------------|----------------------------------|------------|--------------|-------------------------------|-------------------------|
| Cal Sistemas<br>Informaticos, S.L.<br>CAl Sistemas / Area de usuarios |                                  |            | Para Quién 🔹 | Software  Servicios           | s • Actualidad • Contac |
| AREA DE DESCARGAS                                                     |                                  |            |              |                               |                         |
| Ejercicio actual Ejercicios anteriores                                | Utilidades                       |            |              |                               |                         |
|                                                                       |                                  |            |              |                               | 0                       |
| Aplicacion                                                            | Versión                          | Tamaño     | Fecha        |                               |                         |
| Servidor base de datos FIREBIRD 1.5                                   | 1.5                              | 4.855 Kb   | 14/01/2022   |                               |                         |
| Servidor base de datos FIREBIRD 2.5                                   | 2.5                              | 7.407 Kb   | 14/01/2022   |                               |                         |
| Servidor base de datos FIREBIRD 3.0                                   | 3.0                              | 13.253 Kb  | 14/01/2022   |                               |                         |
| LABORAL PLANT. CONTRATOS 2014                                         | V.8957                           | 28.711 Kb  | 04/02/2019   |                               |                         |
| CAIMAE - Maestro de clientes                                          | V.164                            | 13.775 Kb  | 31/01/2018   |                               |                         |
| Adescomprimir (firmado)                                               | V.1                              | 1.893 Kb   | 13/04/2016   |                               |                         |
| Gestor de Aplicaciones                                                | V.2                              | 23.325 Kb  | 01/10/2015   |                               |                         |
| MicrosoftFixit50194.msi                                               |                                  | 955 Kb     | 10/06/2015   |                               |                         |
| PDFCreator 1.7.3                                                      |                                  |            | 22/05/2015   |                               |                         |
| Ficheros Auxiliares Laboral                                           | 8.12                             | 236.346 Kb | 09/02/2010   |                               |                         |
| Java VERSIÓN 1.6                                                      | v1.6.0_03                        | 14.261 Kb  | 10/12/2007   |                               |                         |
| Java versión 1.4                                                      | v1.4.2_04                        | 14.962 Kb  | 16/01/2007   |                               |                         |

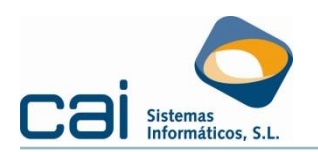

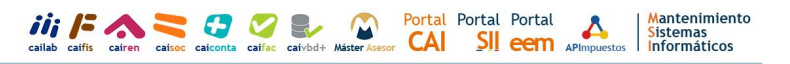

## 5. Comprobar rutas

Intenta ejecutar las aplicaciones. Si dan error en la conexión con la base de datos:

Las rutas están grabadas en el fichero PROGRAMA.INI situado en la carpeta CAI, verifique que tienen el siguiente formato:

#### Programas en Firebird 2.5

<Nombre del servidor nuevo>/3055:<Unidad del servidor nuevo>:\<Carpeta interpuesta, si hubiera>\CAI\<Programa>\<Base de datos GDB>

#### Programas en Firebird 3

<Nombre del servidor nuevo>/3065:<Unidad del servidor nuevo>:\<Carpeta interpuesta, si hubiera>\CAI\<Programa>\<Base de datos GDB>

*Ejemplo*: SERVIDOR/3055:C\DATOS\CAI\CAICONTA\CONTAFB.GDB

*Ejemplo*: SERVIDOR/3065:C\DATOS\CAI\FISCAL21\FISCAL21.GDB

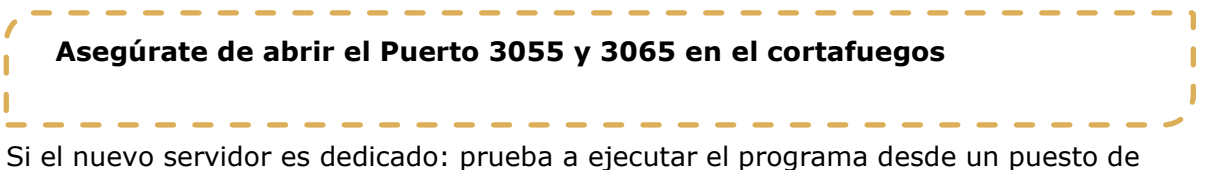

trabajo y, si persiste el error, ponte en contacto telefónico con nosotros.

### 6. Activar las licencias de las Aplicaciones en el Nuevo Servidor

Al entrar por primera vez en los programas aparecerá la siguiente pantalla:

|                                          |                              | ×                         |
|------------------------------------------|------------------------------|---------------------------|
| Activación de la aplica                  | ción. Quedan 5               | 0 ejecuciones             |
| ¿Cómo desea activar el producto?         |                              |                           |
| Activar el software utilizando la conexi | ión a internet (recomendado) |                           |
| O Activar el software por teléfono       |                              |                           |
|                                          |                              |                           |
|                                          |                              |                           |
|                                          | <u>A</u> ctivar ahora        | Activar <u>m</u> ás tarde |

Elige la forma de activación (por Internet o telefónica). Si escoges la activación por Internet, simplemente deberás informar de tu número de licencia y el programa se activará. Si decides realizar esta acción telefónicamente, te indicaremos qué debes hacer para activar el programa en el momento de tu llamada.

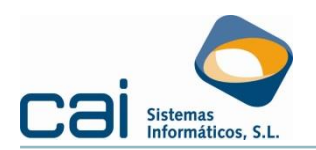

# 7. Aplicaciones monoejercicio

Para las aplicaciones **cairen / caisoc** correspondientes a los ejercicios 2011 y anteriores y para **caifis** correspondiente a los ejercicios 2012 y anteriores, también debes instalar Firebird 1.5 en el nuevo servidor.

Podrás descargarse esta instalación de la página Web de CAI Sistemas Informáticos: <u>http://www.caisistemas.es</u>:

|                                        |            |            | H 986 447 149   Info@calsistemas.es   Área Clientes  Para Quién • Software • Servicios • Actualidad • Contacto |   |  |
|----------------------------------------|------------|------------|----------------------------------------------------------------------------------------------------|---|--|
| CAI Sistemas / Área de usuarios        |            |            |                                                                                                    |   |  |
| AREA DE DESCARGAS                      |            |            |                                                                                                    |   |  |
| Ejercicio actual Ejercicios anteriores | Utilidades |            |                                                                                                    |   |  |
|                                        |            |            |                                                                                                    | 0 |  |
| Aplicacion                             | Versión    | Tamaño     | Fecha                                                                                                    |   |  |
| Servidor base de datos FIREBIRD 1.5    | 1.5        | 4.855 Kb   | 14/01/2022                                                                                                    |   |  |
| Servidor base de datos FIREBIRD 2.5    | 2.5        | 7.407 Kb   | 14/01/2022                                                                                                    |   |  |
| Servidor base de datos FIREBIRD 3.0    | 3.0        | 13.253 Kb  | 14/01/2022                                                                                                    |   |  |
| LABORAL PLANT. CONTRATOS 2014          | V.8957     | 28.711 Kb  | 04/02/2019                                                                                                    |   |  |
| CAIMAE - Maestro de clientes           | V.164      | 13.775 Kb  | 31/01/2018                                                                                                    |   |  |
| Adescomprimir (firmado)                | V.1        | 1.893 Kb   | 13/04/2016                                                                                                    |   |  |
| Gestor de Aplicaciones                 | V.2        | 23.325 Kb  | 01/10/2015                                                                                                    |   |  |
| MicrosoftFixit50194.msi                |            | 955 Kb     | 10/06/2015                                                                                                    |   |  |
| PDFCreator 1.7.3                       |            |            | 22/05/2015                                                                                                    |   |  |
| Ficheros Auxiliares Laboral            | 8.12       | 235.346 Kb | 09/02/2010                                                                                                    |   |  |
| Java VERSIÓN 1.6                       | v1.6.0_03  | 14.261 Kb  | 10/12/2007                                                                                                    |   |  |
| Java versión 1.4                       | v1.4.2 04  | 14.962 Kb  | 16/01/2007                                                                                                    |   |  |

En el proceso de instalación debes aceptar todas las opciones propuestas por defecto.

Intenta ejecutar las aplicaciones. Si dan error en la conexión con la base de datos:

 Para el ejercicio 2004 y siguientes: las rutas están grabadas en el fichero PROGRAMA.INI situado en la carpeta CAI, verifica que tienen el siguiente formato:

<Nombre del servidor nuevo>/3050:<Unidad del servidor nuevo>:\<Carpeta interpuesta, si hubiera>\CAI\<Programa>\<Base de datos GDB>

*Ejemplo*: SERVIDOR/3050:C\DATOS\CAI\FISCAL04\FISCAL04.GDB

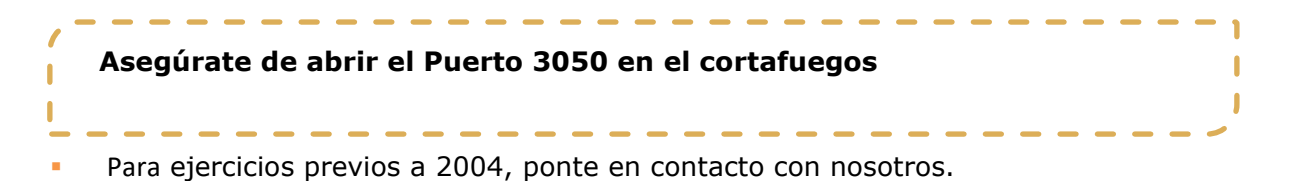